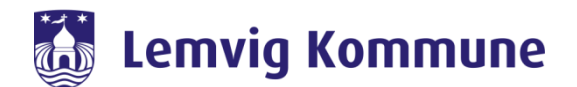

## Vejledning – WebEx Teams – Sådan kommer jeg på første gang

WebEx Teams er Lemvig Kommunes nye redskab til at skabe forbindelse til hinanden. Det samler Jabber og WebEx Meeting i et nyt program kaldet WebEx Teams.

WebEx Teams er et program, som skal installeres på jeres computer eller iPad. Via programmet kan i chatte med jeres kollegaer, holde videomøder eller bruge det som en softphone. Man kan godt deltage i et videomøde, uden at have programmet installeret.

## Sådan kommer du på WebEx Teams første gang:

1. Log på med din mail adresse: XXXXX@Lemvig.dk og tryk "Næste"

|             | 0                                                                                                    | _ | × |
|-------------|----------------------------------------------------------------------------------------------------|---|---|
|             | Velkommen til Webex Teams.<br>Det glæder mig at møde dig.                                                                                                    |   |   |
|             | E-mailadresse, arbejde<br>Næste                                                                                                    |   |   |
|             | Har du brug for hjælp til at logge ind? Få hjælp                                                                                                    |   |   |
|             | Deltag i et møde                                                                                                    |   |   |
|             |                                                                                                    |   |   |
| cisco Webex | Ved at bruge Webex Teams accepterer du tjenesteydelsesvilkårene, databeskyttelseserklæringen, bemærkningerne og ansvarsfraskrivelserne.<br>Tjenesteydelsesvilkår Databeskyttelseserklæring Meddelelser og ansvarsfraskrivelser Få mere at vide |   |   |

2. Indtast: Lemvig\\*Dit brugernavn\* samt dit password til Citrix og sæt kryds i "Husk mine legitimationsoplysninger"

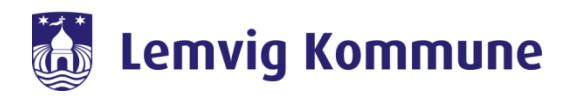

6

| Windows Sikkerhed                       | >        |  |  |  |  |  |
|-----------------------------------------|----------|--|--|--|--|--|
| CiscoCollabHost                         |          |  |  |  |  |  |
| Opretter forbindelse til sso.lemvig.dk. |          |  |  |  |  |  |
| lemvig                                  | ×        |  |  |  |  |  |
| Adgangskode                             |          |  |  |  |  |  |
| Domæne: lemvig                          |          |  |  |  |  |  |
| Husk mine legitimationsoplysninger      |          |  |  |  |  |  |
|                                         |          |  |  |  |  |  |
| OK                                      | Annuller |  |  |  |  |  |

 $\Box$   $\times$ 

3. Du er nu logget på, og du burde have et lignende billede:

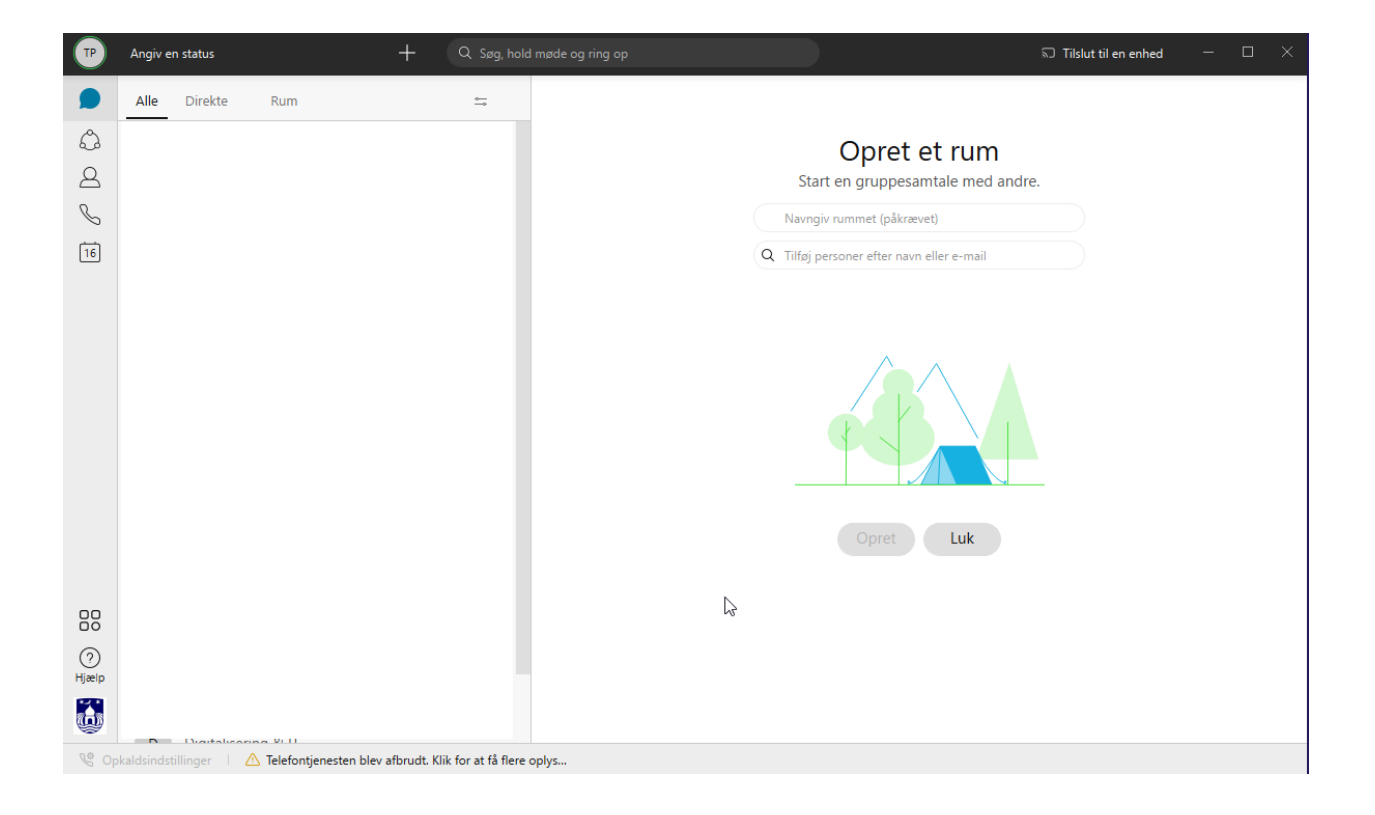

4. Hvis du bruger en IP telefon, så kan du trykke på: "Telefontjenesten blev afbrudt. Klik for at få flere oplysninger"

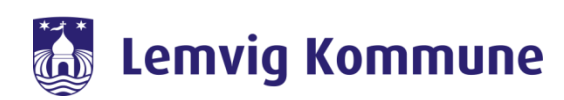

| TP           | Angiv e   | n status     |                       |               |                 |       |                                           | 🕤 Tilslut til en enhed | □ × |
|--------------|-----------|--------------|-----------------------|---------------|-----------------|-------|-------------------------------------------|------------------------|-----|
|              | Alle      | Direkte      | Rum                   |               | ÷               |       |                                           |                        |     |
| ٥            |           |              |                       |               |                 |       | Opret et rum                              |                        |     |
| 8            |           |              |                       |               |                 |       | Start en gruppesamtale med andr           | e.                     |     |
| C            |           |              |                       |               |                 |       | Navngiv rummet (påkrævet)                 |                        |     |
| 16           |           |              |                       |               |                 |       | Q Tilføj personer efter navn eller e-mail |                        |     |
|              |           |              |                       | _             |                 | 1     | Opret Luk                                 | _                      |     |
|              |           |              |                       | 1             |                 |       | Λζ                                        |                        |     |
| (?)<br>Hjælp |           |              | 4                     | ל -           |                 |       |                                           |                        |     |
| 6            | 0         | Digitalisari |                       |               |                 |       |                                           |                        |     |
| Se Op        | kaldsinds | illinger   🥂 | Telefontjenesten blev | afbrudt. Klik | for at få flere | oplys |                                           |                        |     |

5. Derefter skal du indtaste dit brugernavn og Citrix Password igen og afslutte med "Gem"

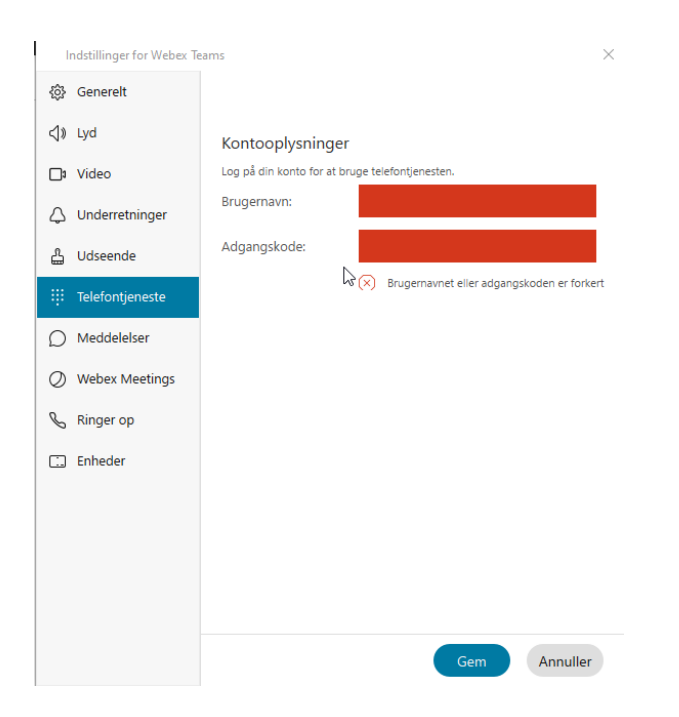

6. Du er nu sat op og klar til at bruge WebEx Teams.